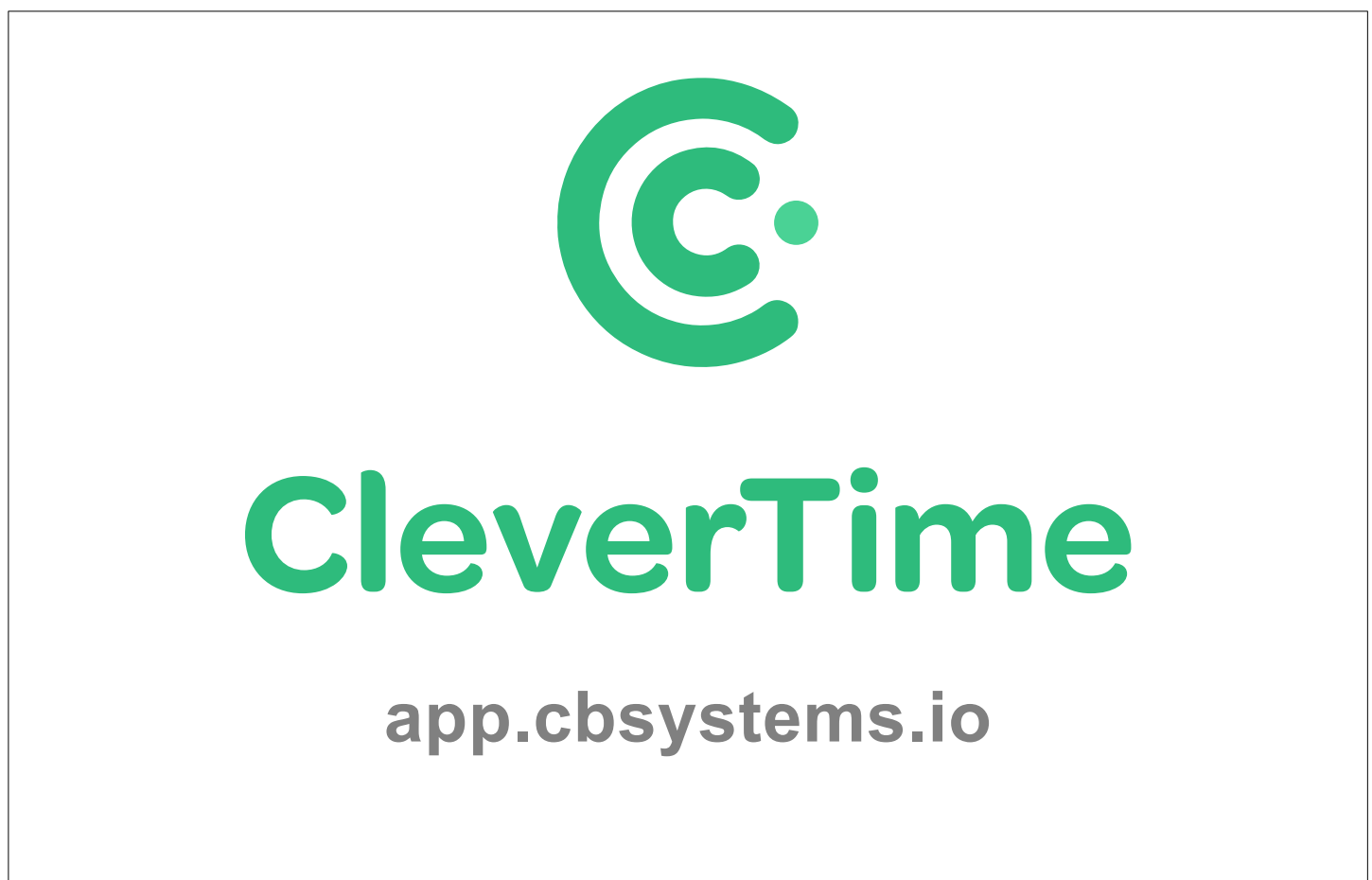

## Instructions For Installing The FA1000 Facial Time Clock

Author: Jamie Hayter Version: 1.0

## Please follow the below instructions to install the time clock and connect it to our cloud based server

 Find a suitable location for mounting the time clock to the wall, usually 1.5 metres from the floor to the top of the mounting bracket

It will need to be with-in 1.5 metres of a power-point (and if connecting to the internet through Ethernet, a networkpoint or if you are using Wi-Fi, then ensure reception is strong enough)

Also ensure there is not a strong light source facing the time clock and don't install it, where employees will be

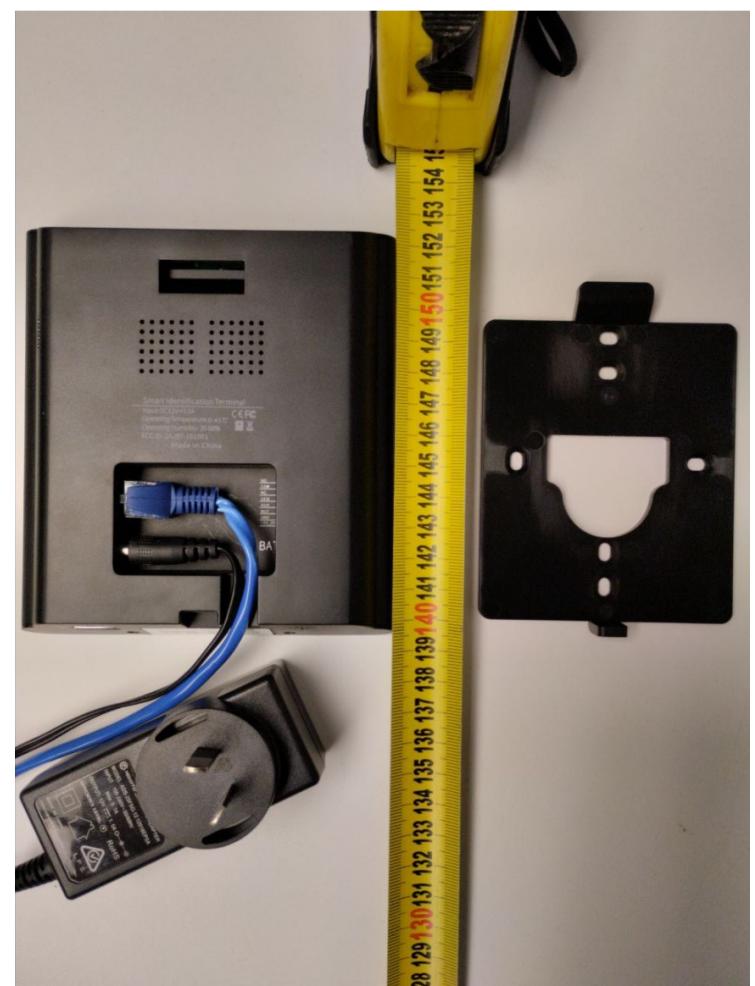

walking towards it, fairly closely, as it might clock them in inadvertently

- 2. Now screw the mounting bracket to the wall ensuring it is level (screws and wall plugs should be enclosed)
- 3. Plug the supplied power adaptor in to the time clock (and the network cable if using Ethernet)
- 4. Slide the time clock down on to the top of the bracket and attach with the supplied screw to the mounting bracket, under the bottom
- 5. Power the time clock on and if connecting to the internet through Wi-Fi follow the instructions on the next page

2.

SystemInfo

## Connecting the Time Clock to Wi-Fi instead of using a network cable

Enter the Time Clock 1. 2022-01-19 12:00 A 🗗 4 🛜 🐻 menu by pressing the menu key \equiv 12:00 Then (after pressing 2022-01-19 Wednesday menu) use our Welcome technician code by pressing the "Keyboard" icon i and entering a

User ID of **9666**, then press the "Key" icon ? and enter a Password of **9666** 

- Main Menu Press the "COMM." option User Role COMM Personalize Data Mg System Comm. Ethernet 📮 PC Connection USB Attendance Work Code Autotest Access Control Manager Search Wireless Network Cloud Server Setting 3. ow press the "Wireless Network" 📄 Network Diagnosis option
- Press on the required Wi-Fi network in the list, enter the Wi-Fi password and 4. press the "Connect to WIFI (OK)" option

| 5              | Wireless Network | 17          | 1£    |  | Ð                                                                    | TP-LINK_ceshi        |              |
|----------------|------------------|-------------|-------|--|----------------------------------------------------------------------|----------------------|--------------|
| WIFI           |                  |             | 0     |  | Security: WPAPSK/WPA2PSK<br>Signal Strength: Very strong<br>Password |                      |              |
|                | Not in           | the Network | range |  |                                                                      |                      |              |
| ceshibu        |                  |             | Â     |  |                                                                      |                      |              |
| TP-LINK_CC0A4A |                  |             | Â     |  |                                                                      |                      |              |
| MINI-zkt6-6    |                  |             | Â     |  |                                                                      |                      |              |
| kq1234         |                  |             | Â     |  |                                                                      | Connect to WIFI (OK) | Cancel (ESC) |

(Note, press space after entering letters to input them, before entering numbers, backspace if it selects a wrong word)

- 5. If the Wi-Fi has connected successfully, the Wi-Fi icon 🖘 up the top right area of the screen will be green, but it not connected then grey with a red cross
- 6. If the time clock has connected successfully to our cloud server, the server icon 🔞 up the top right area of the screen will be green, but if not connected then 🔞 red

## **Installation Tips**

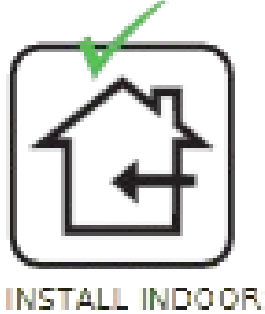

INSTALL INDOORS ONLY

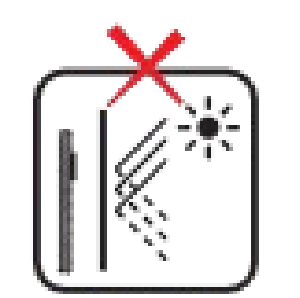

AVOID INSTALLATION NEAR GLASS WINDOWS

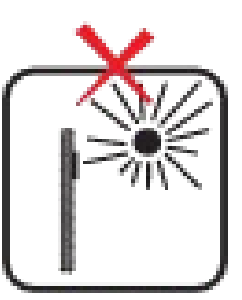

AVOID DIRECT SUNLIGHT AND EXPOSURE

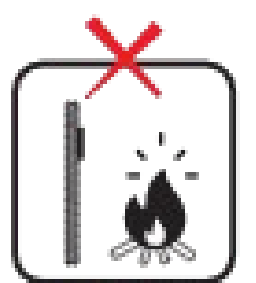

AVOID USE OF ANY HEAT SOURCE NEAR THE DEVICE